## How to setup the range extender by using the

## Setup Wizard in CD Disc

Thank you for purchasing Edimax Wireless Access Point. We hope this instruction can help you setup the extender to extend your existing Wi-Fi network to a further location which has poor Wi-Fi reception.

1. This instruction is for Windows computer only.

If your computer is a Macintosh, we have a different instruction for Macintosh users on <u>http://www.edimax.us</u>. Mac users will use Safari web browser to setup the extender manually.

2. This instruction can be applied on Edimax Wireless Access Point Series: EW-7416APn, and EW-7228APn.

3. This instruction uses the CD disc came with EW-7416APn or EW-7228APn. If you lost the CD disc, you can download the Setup Wizard program from <a href="http://www.edimax.us">http://www.edimax.us</a> Download Area.

4. The Setup Wizard program provides an easier way to setup the extender. In case you experience any trouble with the Setup Wizard program, you can manually configure the extender by a web browser like Internet explorer. You can find the instruction on <a href="http://www.edimax.us">http://www.edimax.us</a> Tech Support area.

5. Once the setup is completed, you will get a wireless network from extender. While you connect to the extender network, please enter the same wireless password of your existing Wi-Fi network.

© 2013 Edimax Computer 3350 Scott Blvd., Building #15 Santa Clara, California 95054, USA Phone 408-496-1105 • Fax 408-980-1530 www.edimax.us

### Introduction

To make Access Point associate with an existing wireless router, you need to do some setup so that the extender can associate with your existing Wi-Fi network. You need to have some basic understanding about your current network and you have to enter correct setting in extender.

You can feel free to skip step 1 and step 2 if you have some networking knowledge. While you do the step1 and step 2, please have your computer (either wireless or wired computer) get on Internet as usual. You can leave the Edimax Device off.

#### Step 1. Understand the IP address used in your network.

| All Programs                                                                                                    | For Windows Vista or Windows 7 computer: click on Start menu. Go to "Search<br>Programs and files". Type in the command " <b>ncpa.cpl</b> " hit Enter key.<br>For Windows XP computer: Click on Start menu. Click on Run. Enter " <b>ncpa.cpl</b> "<br>hit Enter key.                                                                                                    |
|----------------------------------------------------------------------------------------------------|----------------------------------------------------------------------------------------------------|
| © ♥ ♥ < Network Connections<br>File Edit Yiew Iools Advanced Help<br>Organize ▼<br>Local Area<br>Connection<br>13                                                                                                    | You got the " <b>Network Connections</b> " window. You would see the icon of Local<br>Area Connection or the icon of Wireless Network Connection.<br>Double click on your network connection icon (either Local Area Connection or<br>Wireless Network Connection, depends on your connection). You will get into the<br>Connection Status window.                                                                                                    |
| If Wireless Network Connection 19 Status       General       Connection       IPv4 Connectivity:       Internet       IPv6 Connectivity:       No network access       Meda State:       SSID:       Duration:       00:09:25       Speed:       243.0 Mbps       Signal Quality:       Details       Wireless Properties                                                                                                    | If you happen to use wireless network connection, make sure it connect to the existing Wi-Fi network by checking its SSID name. The SSID should be your main wireless network.<br>Click on <b>Details</b> button.                                                                                                    |
| Network Connection Details         X           Network Connection Betals:         Poperty         Value           Connection specific DN         Description         300Mbps Wireless 802.11b/g/n USB Ads           Physical Address         192.168.1.01         IPV4 Address         192.168.1.01           IPv4 Address         192.168.1.101         IPv4 Address         192.168.1.1           IPv4 Detaut Gateway         192.168.1.1         IPv4 OPS Server         192.168.1.1           IPv4 DNS Server         192.168.1.1         IPv4 NMS Server         192.168.1.1           IPv4 BIOS over Tcpip En         Yes         NetBIOS over Tcpip En         Yes | For future reference, you may write down the IPv4 address, IPv4 subnet mask,<br>and IPv4 Default gateway. The IPv4 default gateway address is the address of<br>your Wi-Fi router.<br>In this example, the computer has IP address 192.168.1.101 and the Wi-Fi router<br>uses 192.168.1.1. <i>This network uses 192.168.1.x subnet</i> .<br>All the devices in the network have the same first three octets of IP address, but<br>the last octet number must be different. You can keep the Edimax extender with<br>its default 192.168.2.1 address. However, you may want to assign a new IP<br>address to extender. This new IP could be helpful for trouble shooting purpose. |
| File Edit View Iools Adv<br>File Edit View Iools Adv<br>Conscion Vieless<br>Network<br>Connection 19                                                                                                    | Click on Close button twice until you are back to the " <b>Network Connection</b> " window.                                                                                                    |

# Step 2. If your Wi-Fi network is secured with a wireless security password, you need to know your wireless password.

This step is for Windows 7/Vista Wireless computer. If you have Windows XP or have no Windows 7/Vista *wireless* computer, you need to log into your Wi-Fi router's configuration page or you can check with the person who setup your Wi-Fi network to find out your wireless security password.

| 19                                                                                                    |                                                                                                    |
|----------------------------------------------------------------------------------------------------|----------------------------------------------------------------------------------------------------|
| Control Panel      Network and Internet     System and Security     Network and Sharing Center     System and Security     Network and Sharing Center     System and Security     Network and Internet     Hardware and Sound     Programs     User Accounts and Family     Safety     Appearance and     Personalization     Description              | Click on <u>View Network Status and tasks</u> which is the line below <u>Network and Sharing Center</u> .                                                                                                    |
| Control Panel Home     Control Panel Home     View your basic network information and set up     control Panel Home     View your basic network information and set up     connections     Change advanced sharing     settings     Change advanced sharing     settings     See also     Homefroup     Intermet Ontions     Wrietes     MomeRetwork 2 | Click on <u>Manage Wireless networks</u> on the left menu.                                                                                                    |
| Add       Remove       Move down       Adapter properties       Profile types         Networks you can view, modify, and reorder (2)       Security: WPA2-Personal       Properties         HomeNetwork       Security: WPA2-Personal       Remove network         Remove network       Rename       Move down                                         | You should see the network name of your existing Wi-Fi network<br>in the list.<br><u>Right click</u> on your Wi-Fi network, click on <u><b>Properties</b></u> .                                                                                                    |
| HomeNetwork Wireless Network Properties         Connection         Security         Security type:         WPA2-Personal         Encryption type:         AES         Network security key         1234567890         Show characters                                                                                                    | Click on <b>Security</b> tab.<br>Click the box of <u>Show characters</u> . That will show you the<br>wireless encryption passphrase used in your wireless network.<br>Take a note of your wireless security key. The key is case<br>sensitive.<br>Edimax extender will need to use the <u>same</u> wireless encryption<br>key so it could connect to your Wi-Fi router.<br>Click on <b>Cancel</b> button to close the window.<br>Click on the blue back arrow on the top left corner to go back to<br><u>Network and Sharing Center</u> window. |

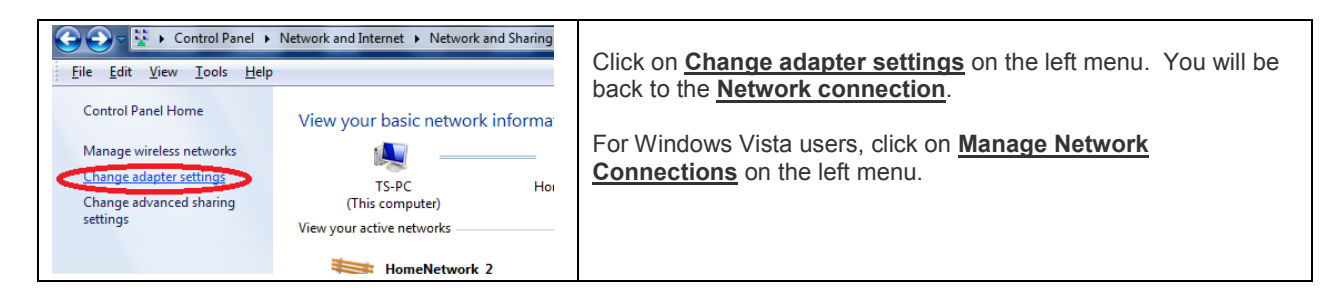

Step 3. Use an Ethernet cable to connect the extender with your computer. <u>Do</u> <u>not</u> connect Edimax device to your Wi-Fi router.

This Ethernet cable is for setup purpose only. Once the setup is completed, you can unplug the ethetnet cable.

Power on the Edimax device.

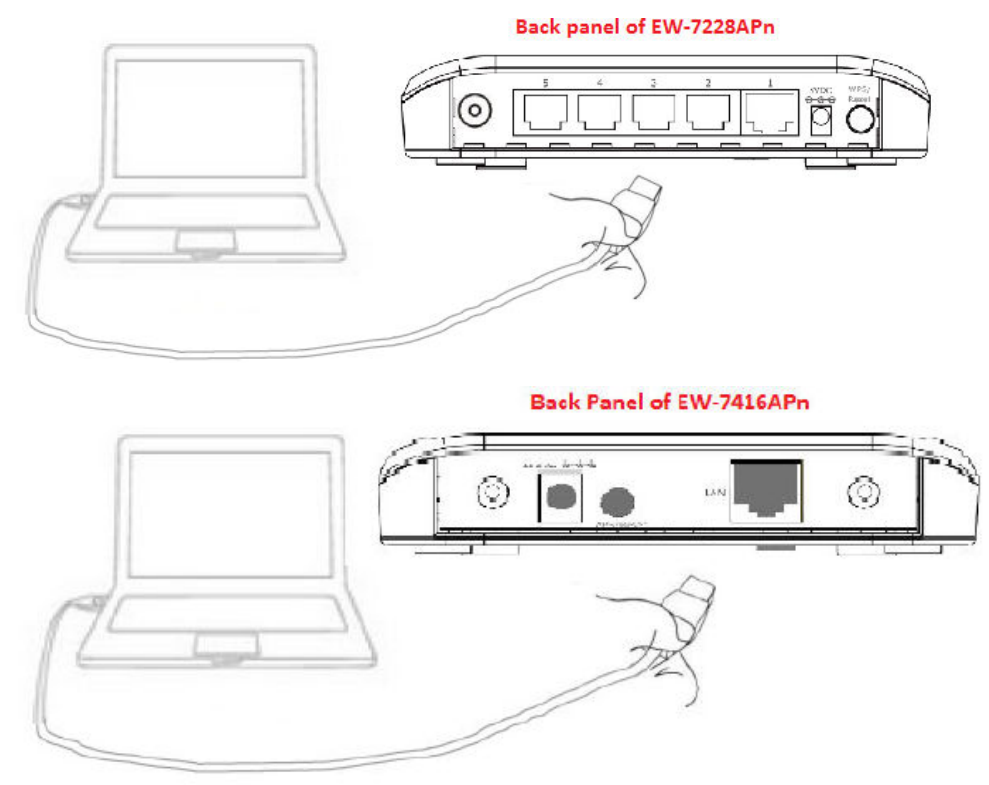

Step 4. If your computer has wireless adapter, we recommend you temporarily disable wireless adapter.

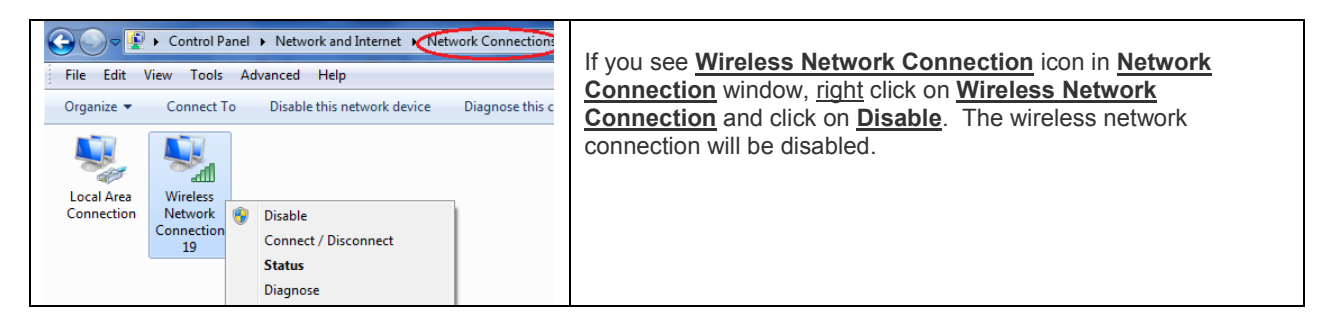

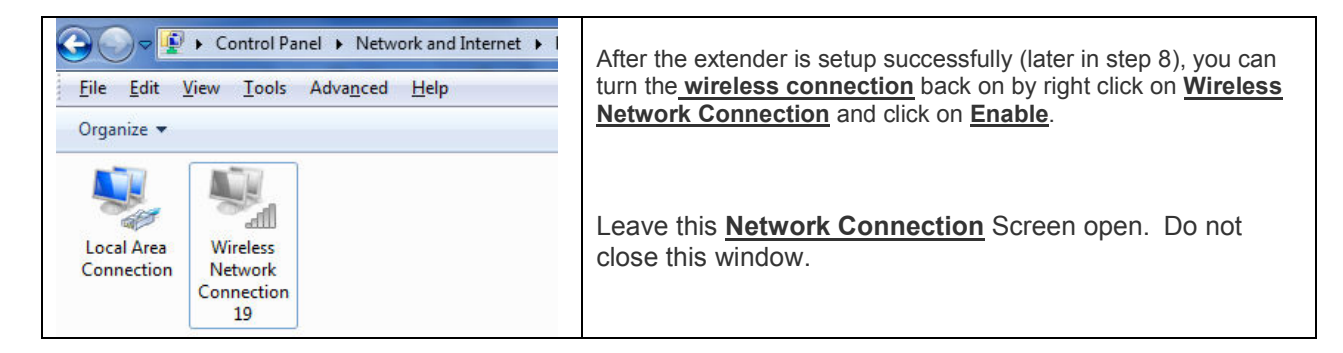

### Step 5. Insert the Edimax CD disk that came with the wireless access point.

| AutoPlay  AutoPlay  DVD RW Drive (D:) EW-7228APn  Always do this for software and games:  Install or run program from your media  Run Autorun.exe Published by Edimax Technology CO., LTD.  General options  Open folder to view files Using Windows Explorer  View more AutoPlay options in Control Panel | Once you insert the CD disk in, the AutoPlay pops up.<br>Click on "Run Autorun.exe".<br>If you see a pop up window asking "Do you want to allow the following<br>program to make changes to this computer", click on Yes to accept.<br>If your computer is <u>Windows 8</u> , you may experience an Access<br>Violation error . You can not run the AutoRun.exe program. Instead,<br>click on the option of "Open folder to view files". Get into the content<br>of CD disc. Go into the Setup Wizard folder. Go into the English folder.<br>Double click on APWizard.exe program. |
|----------------------------------------------------------------------------------------------------|----------------------------------------------------------------------------------------------------|
| ELIMAR<br>Setup Vitity<br>Multi-language<br>Diser's Manual<br>OIG                                                                                                    | Click on <b>Setup Utility</b> or <b>Setup Wizard</b> which is the first item in the setup menu.                                                                                                    |
| English Nederlands Deutsch Français Italiano<br>Español Português Polski Český Magyar<br>Pycckvá Romana Türkçe Slovensky                                                                                                    | Click on <b>English</b> to continue.                                                                                                    |
| <image/> <image/> <image/> <section-header><section-header><image/><section-header><image/></section-header></section-header></section-header>                                                                                                    | The Setup Wizard finds the Wireless Access Point and shows its current IP address 192.168.2.1. Click on Next.                                                                                                    |

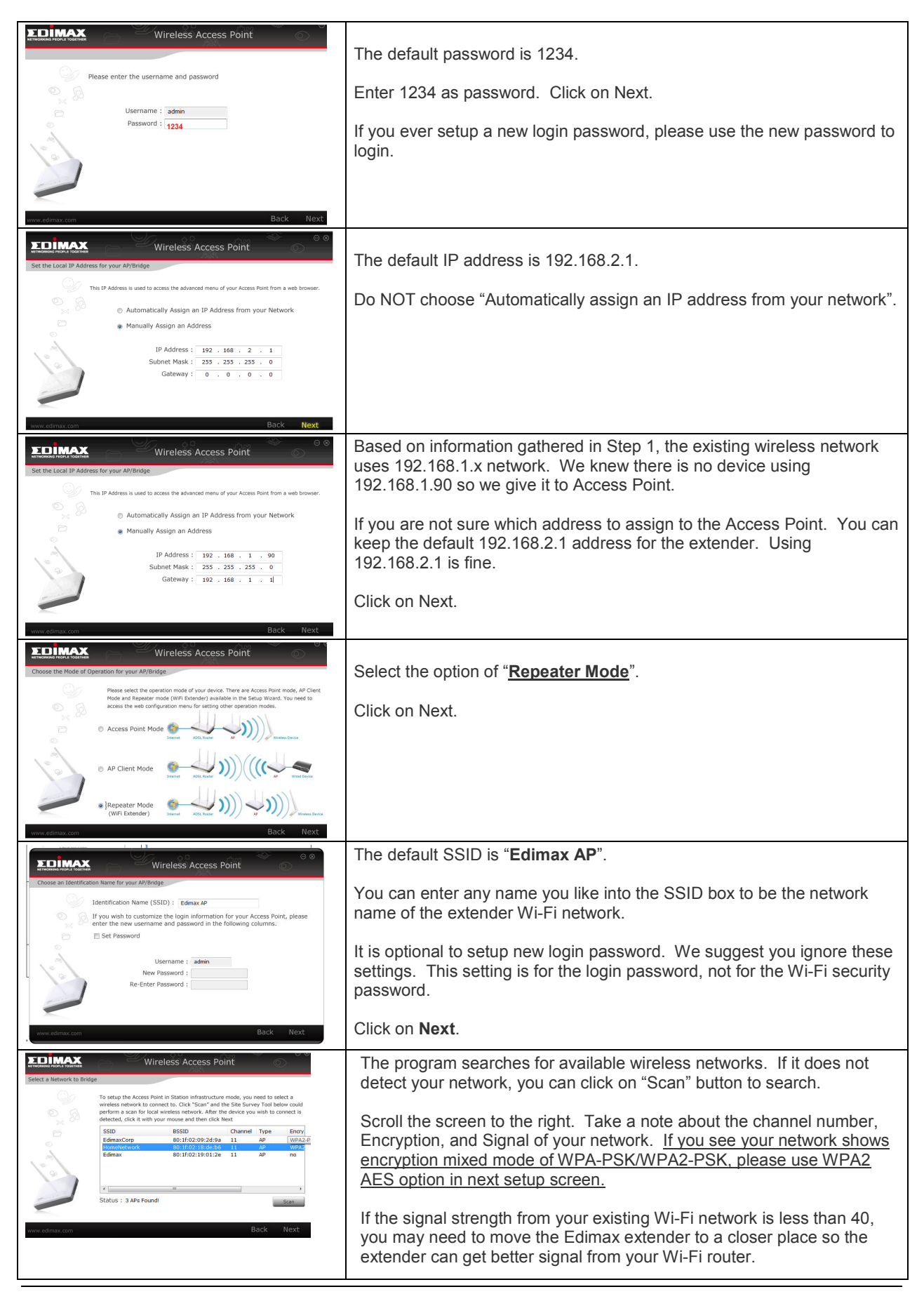

| Select your wireless network. Click on Next.                                                                                                    |                                                                                                    |  |
|----------------------------------------------------------------------------------------------------|----------------------------------------------------------------------------------------------------|--|
| Wireless Access Point                                                                                                    | Enter your correct wireless security passphrase key. The security password must be the same with the wireless password of your original Wi-Fi network. Please note the password is case sensitive. |  |
| Encryption: WPAgereathared Key  Unicest Opter Sinte : WMA(TKIP) # WMA2(AES) @ WPA2 Mixed Pre-Shared Key : 1234567890                                                                                                    | In our example, our Wi-Fi network has encryption password as 1234567890. We enter the same password in the <u><b>Pre-Shared Key</b></u> box.                                                       |  |
| www.admax.can Back Next                                                                                                    | Click on <b>Next</b> .                                                                                                    |  |
| Wireless Access Point                                                                                                    | Here is the summary page for the extender's setup.                                                                                                    |  |
| Setup Summary<br>Presect double check and save their information is a secure location for future<br>reconfigure your Access Point<br>P Advecs: 12:16:1.30<br>Carrow: 12:2.10:1.31<br>Save Carrow: 12:2.10:1.31<br>Save Carrow: 12:2.10:1.31<br>Save Carrow: 12:2.10:1.31<br>Save Carrow: 12:3.10:1.31<br>Save Carrow: 12:3.10:1.31<br>Save Carrow: 13:3.10:1.31<br>Save Carrow: 13:3.10:1.31<br>Save Carrow: | Verify the information especially the wireless security key, click on Set.                                                                                                    |  |
| If the above information is all correct, dick Set to apply the settings www.s.domes.com Back Set                                                                                                    |                                                                                                    |  |
| Wireless Access Point                                                                                                    | The extender is saving the setup and rebooting. Wait for 30 seconds.                                                                                                    |  |
| Wireless Access Point         Image: Second Second                                                                                                    | Click on <b>Finish</b> .                                                                                                    |  |
| EVERSE<br>Setup Unity<br>Multi-Lingunge<br>User's Manual<br>CIG                                                                                                    | Click on <b>Exit</b> to close the CD main menu.                                                                                                    |  |

### Step 6. Verify the success of extender setup.

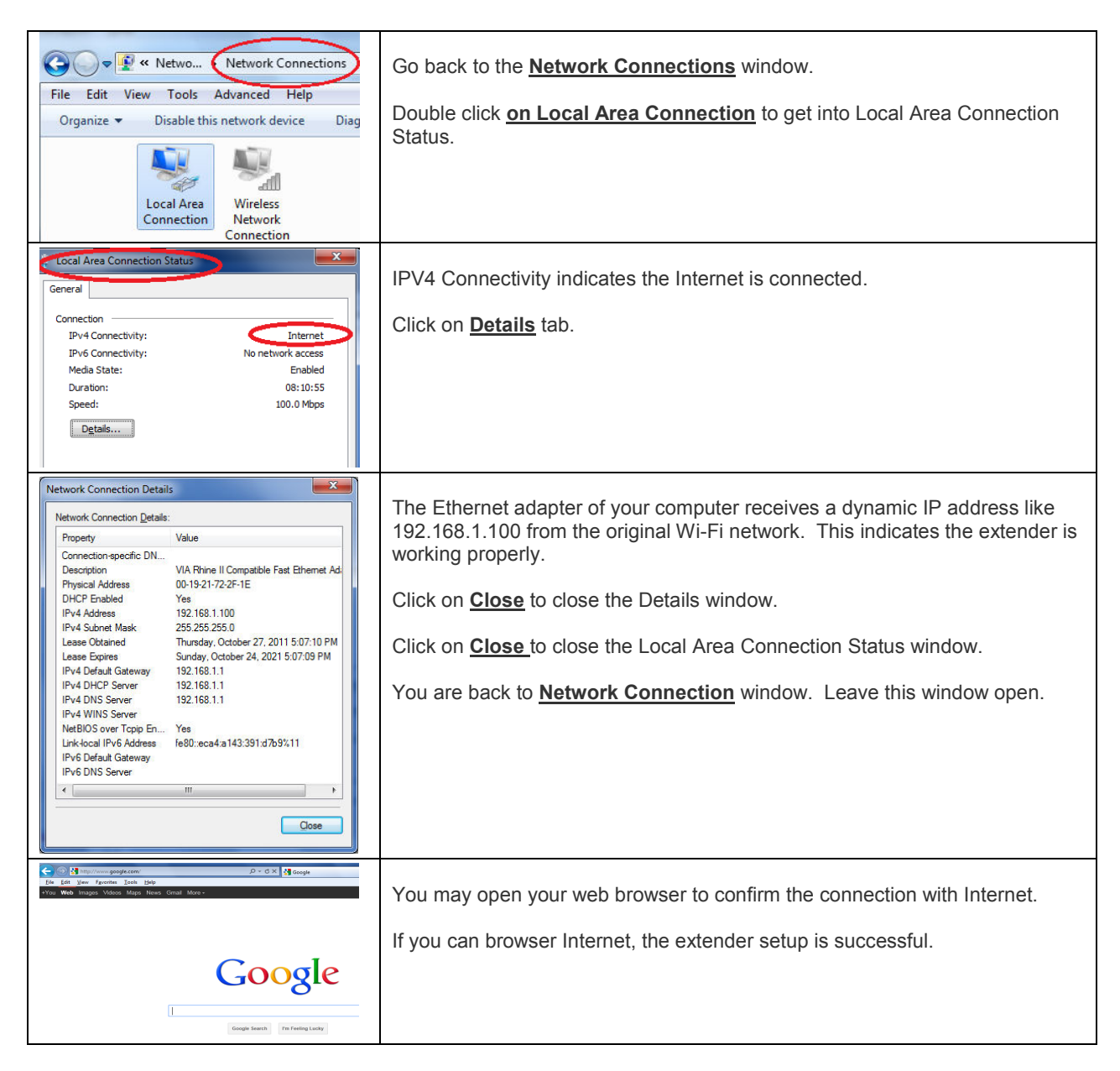

### Step 7. Disconnect the Ethernet cable from your computer to the extender.

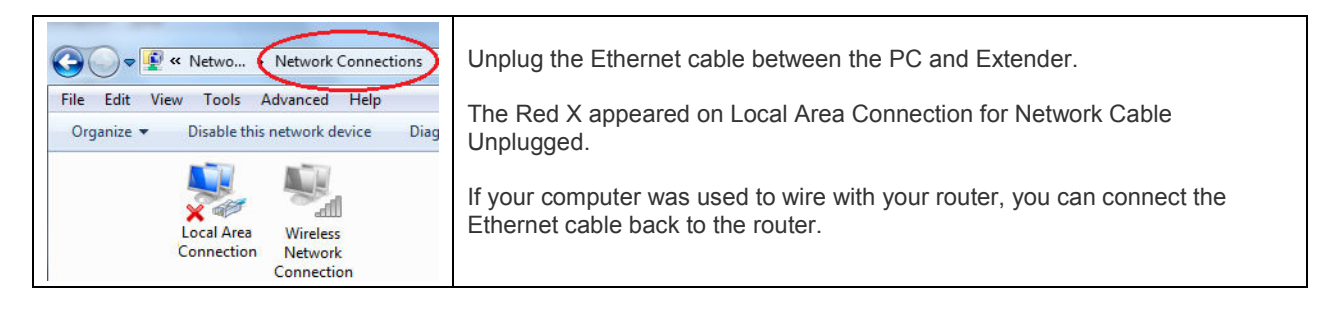

Step 8.

If your computer has wireless adapter, the wireless adapter was disabled in step 3 above. In this step, please enable the wireless network connection.

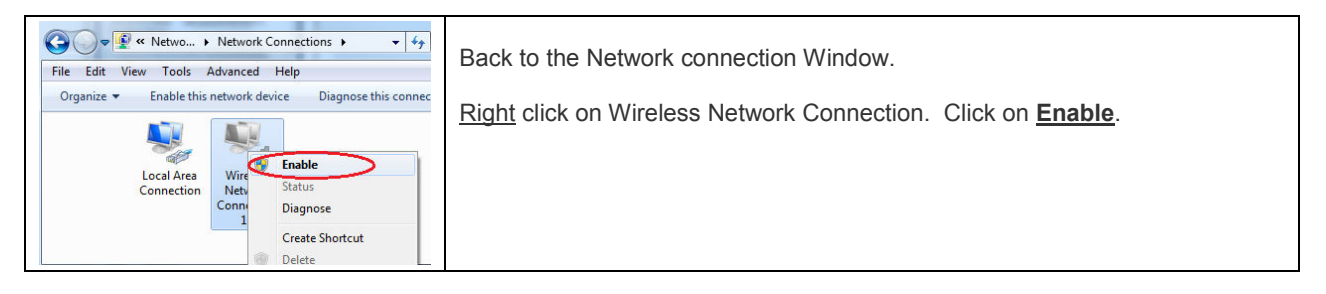

### Step 9. Try Wireless Network Connection. Use your Wireless computers or smart phones to connect to the wireless extender.

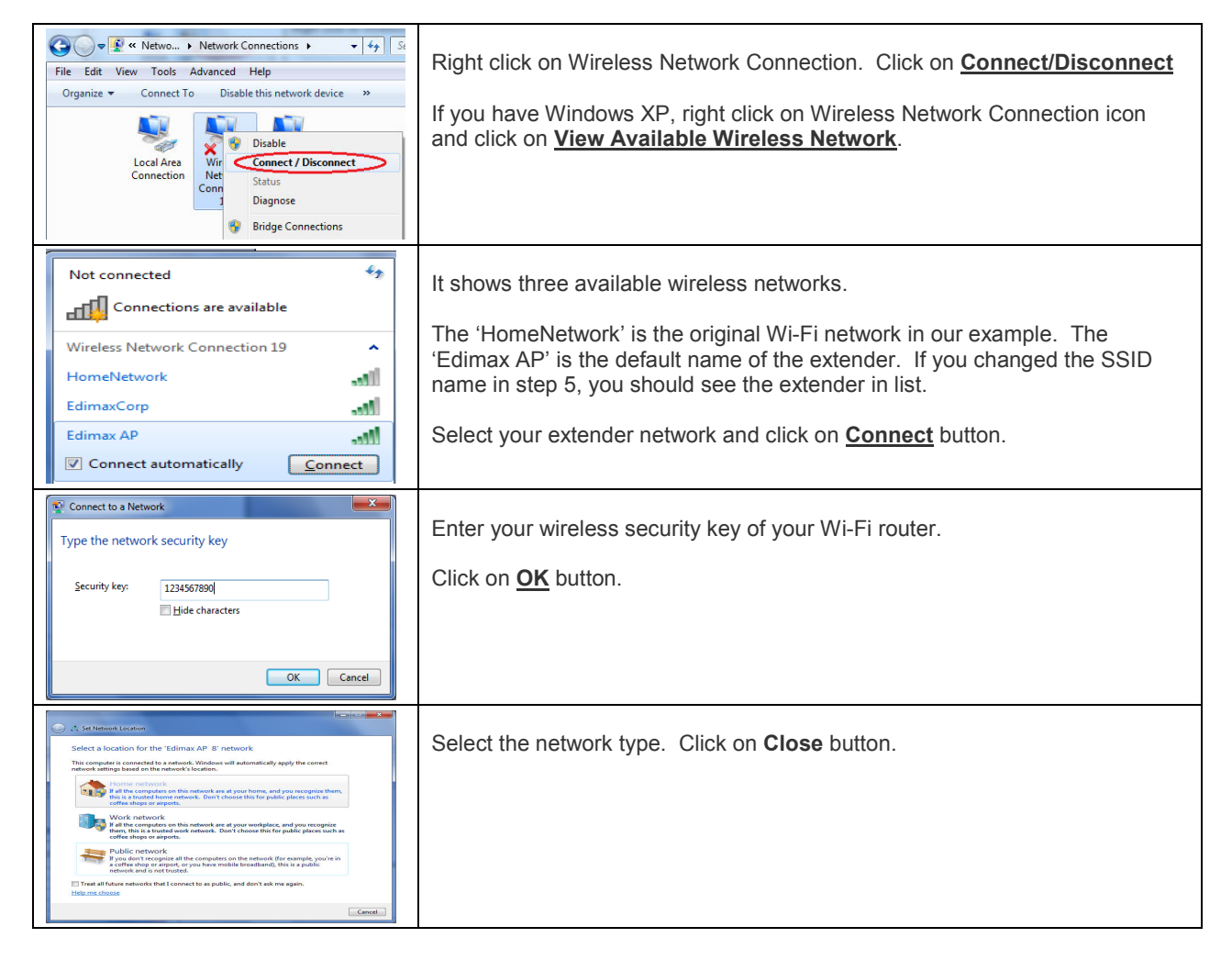

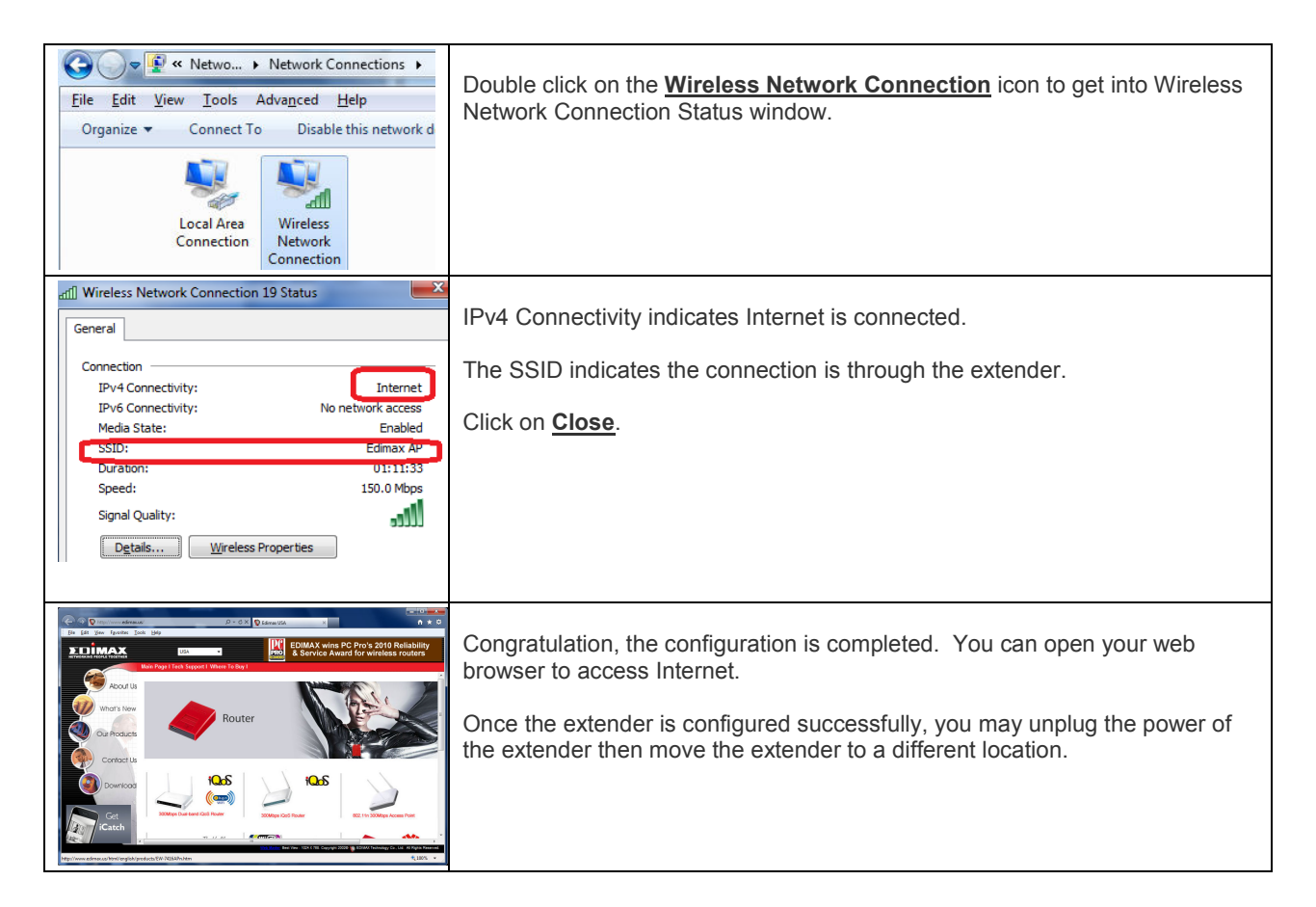

In case your configuration failed, we recommend you verify your wireless encryption password. You have to enter the same wireless encryption password in the range extender. If the extender is connected to an open Wi-Fi network which has no security, the extender has to be in open and no security.